### แบบรายงานสรุปผลการเข้ารับการพัฒนาความรู้

### เพื่อเพิ่มประสิทธิภาพการปฏิบัติงานของข้าราชการ สังกัด สำนักงานพัฒนาที่ดินเขต ๘

เรียน ผู้อำนวยการสถานีพัฒนาที่ดินอุตรดิตถ์

ด้วยข้าพเจ้า นายเฉลิมพล ล้อมแพน ตำแหน่ง เจ้าพนักงานการเกษตรชำนาญงาน สังกัด สถานีพัฒนาที่ดินอุตรดิตถ์ สำนักงานพัฒนาที่ดินเขต ๘ กรมพัฒนาที่ดิน ได้เข้ารับการพัฒนาความรู้ฯ หลักสูตร LDD ZONING รุ่นที่ ๒/๒๕๖๔ ระหว่างวันที่ ๒๔ สิงหาคม ๒๕๖๔ ถึงวันที่ ๒๗ สิงหาคม ๒๕๖๔ เป็นเวลารวมทั้งสิ้น ๔ วัน ณ สถานีพัฒนาที่ดินอุตรดิตถ์ ซึ่งหลักสูตรดังกล่าวจัดโดย ศูนย์เทคโนโลยีสารสนเทศและการสื่อสาร กรมพัฒนาที่ดิน โดยอบรมผ่านสื่ออิเล็กทรอนิกส์ (LDD e-Training)

บัดนี้ ข้าพเจ้าได้เข้ารับพัฒนาความรู้ๆ หลักสูตรดังกล่าวเรียบร้อยแล้ว จึงขอรายงานสรุปผล การพัฒนาความรู้ๆ เพื่อโปรดพิจารณา ดังนี้

#### ๑. การพัฒนาความรู้ฯ ดังกล่าวมีวัตถุประสงค์เพื่อ

๑.๑ สามารถอธิบายวัตถุประสงค์และประโยชน์ของระบบแผนที่ทางเลือกพืชเศรษฐกิจ

(LDD Zoning)

๑.๒ สามารถอธิบายองค์ประกอบของระบบแผนที่ทางเลือกพืชเศรษฐกิจ

(LDD Zoning)

๑.๓ สามารถอธิบายวิธีการใช้งานระบบแผนที่ทางเลือกพืชเศรษฐกิจ (LDD Zoning)

#### ๒. เนื้อหาและหัวข้อวิชาของการพัฒนาความรู้ฯ มีดังนี้

๒.๑ บทที่ ๑ บทนำ

๒.๒ บทที่ ๒ การเข้าใช้งานระบบแผนที่ทางเลือกพืชเศรษฐกิจ LDD Zoning

- ๒.๓ บทที่ ๓ เครื่องมือพื้นฐานการใช้งานระบบ
- ๒.๔ บทที่ ๔ เมนูการใช้งานระบบแผนที่ทางเลือกพืชเศรษฐกิจ LDD Zoning (สำหรับบุคคลทั่วไป)

๒.๕ บทที่ ๕ เมนูการใช้งานระบบแผนที่ทางเลือกพืชเศรษฐกิจ LDD Zoning (สำหรับเจ้าหน้าที่)

#### ๓. ประโยชน์ที่ได้รับจากการพัฒนาความรู้ต่อตนเอง ได้แก่

๓.๑ ทราบถึงระบบแผนที่ทางเลือกพืชเศรษฐกิจ (LDD Zoning) นำไปใช้ในก ปฏิบัติงานในพื้นที่ได้อย่างสะดวกและรวดเร็ว ผ่านทางเว็บไซต์กรมฯ

๓.๒ ทราบระบบแผนที่ทางเลือกพืชเศรษฐกิจ LDD Zoning สามารถเข้าใช้งานได้ หลายช่องทาง และรองรับ การใช้งานผ่านคอมพิวเตอร์ในรูปแบบเว็บแอปพลิเคชัน (Web application) และ การใช้งานผ่านมือถือ และแท็บเลตในรูปแบบโมบาย แอปพลิเคชัน (Mobile application) ซึ่งการเข้าใช้งาน ผ่านเว็บ แอปพลิเคชัน สามารถเข้างานได้หลายช่องทาง ได้อย่างสะดวก รวดเร็วทุกที่ ทุกเวลา

<sub>๓.๓</sub> ทราบถึงเครื่องมือพื้นฐานการใช้งานระบบ ได้แก่ เครื่องมือย่อ/ขยำย แผนที่ (Zoom in/out) เป็นเครื่องมือสำหรับแสดงภาพแผนที่ตามมาตราส่วนมากขึ้นหรือน้อยลงตาม ลำดับ เครื่องมือสอบถ้ามข้อมูล (Identify Tool) สำหรับสอบถามข้อมูล เครื่องมือสัญลักษณ์แผนที่ (Legend) สำหรับแสดงสัญลักษณ์ของชั้นข้อมูลต่างๆ ในระบบ เพื่อให้การใช้งานชั้นข้อมูลสะดวก เข้าใจง่าย เครื่องมือวัด ระยะทำงานและคำนวณพื้นที่ (Measurement) สำหรับวัดระยะทาง ขนาดพื้นที่ แสดงผลตามหน่วยวัด และ แสดงค่าพิกัดบริเวณที่สนใจ เครื่องมือขยายภาพแผนที่ตำมค่ำพิกัด (Go to X,Y) สำหรับเคลื่อนตำแหน่งบน แผนที่ไปยังพิกัดที่ต้องการ เครื่องมือเลื่อนแผนที่ (Pan) สำหรับเลื่อนแผนที่ไปยังทิศทางที่ต้องการ เครื่องมือ แสดงภาพแผนที่เต็ม (Zoom to Full Extent) สำหรับแสดงภาพแผนที่เต็ม เพื่อดูภาพรวมของแผนที่ประเทศ ไทยทั้งหมด เครื่องมือแสดงตำแหน่งปัจจุบัน (Current Location) สำหรับแสดงตำแหน่งที่อยู่ ณ ปัจจุบันบน แผนที่ เครื่องมือเปลี่ยนแผนที่ฐาน (Base Map) สำหรับแสดงรูปแบบแผนที่

๓.๔ ทราบเมนูการใช้งำนระบบแผนที่ทำงเลือกพืช เศรษฐกิจ LDD Zoning (สำหรับ บุคคลทั่วไป) เกษตรกรและบุคคลทั่วไปสามารถเข้าใช้งานระบบแผนที่ทางเลือกพืชเศรษฐกิจ LDD Zoning ได้ อย่างสะดวก ซึ่งมีเมนูการใช้งาน ประกอบด้วย ๑) ชั้นข้อมูล ประกอบด้วย ข้อมูลความเหมาะสมพืชเศรษฐกิจ ข้อมูลความเหมาะสมของที่ดิน ประเทศไทย ศูนย์การเรียนรู้ แหล่งน้ำ กรมพัฒนาที่ดิน ลุ่มน้ำหลัก ลุ่มน้ำรอง และส ามะโนที่ดินด้าน เกษตรกรรม

- เมนูค้นหา ใช้ค้นหาข้อมูลความเหมาะสมพืชเศรษฐกิจ (Zoning) ความเหมาะสม ของที่ดิน ประเทศไทย ศูนย์การเรียนรู้ แหล่งน้ำกรมพัฒนาที่ดิน ส ามะโนที่ดินด้านเกษตรกรรม โดยสามารถ กำหนดเงื่อนไขการค้นหา ขอบเขตพื้นที่ค้นหา ชนิดพืช และระดับความเหมาะสมพืช

- เมนูวิเคราะห์พื้นที่ ใช้วิเคราะห์ข้อมูลเชิงพื้นที่ โดยเลือกพื้นที่ ชนิดพืช และระดับ ความ เหมาะสม (Sm หรือ N) โดยระบบจะแสดงพืชทางเลือกและพื้นที่เหมาะสมในการปลูกพืชทางเลือก พร้อม รายละเอียดของคุณสมบัติกลุ่มชุดดินในบริเวณนั้น

- เมนูรายงาน เป็นเมนูสำหรับการเรียกดูรายงานในระบบทั้งหมด ๗ รายงาน ประกอบด้วย รายงานแผนที่แสดงรายการพืชเศรษฐกิจตามความเหมาะสมพืช รายงานศูนย์เรียนรู้ รายงาน ข้อมูลส ามะโน ที่ดินเพื่อการพัฒนา รายงานแผนที่แสดงจำนวนแหล่งน้ำในระดับความเหมาะสมของการปลูกพืช รายงาน แสดงข้อมูลพื้นที่เกษตรกรรมทุกชั้นความเหมาะสม จำแนกตามชนิดพืช ปี ๒๕๕๙ รายงานการ ปรับเปลี่ยน สภาพการใช้ที่ดิน และรายงานที่ตั้งแปลงด าเนินงานการปรับเปลี่ยนการผลิตในพื้นที่ไม่เหมาะสม แบบ บูรณาการ (จากฐานข้อมูล Zoning by Agri Map)

๓.๕ สำหรับเจ้าหน้าที่สามารถเข้าใช้งานระบบแผนที่ทางเลือกพืชเศรษฐกิจ LDD Zoning โดยระบุ URL : > http://eis.ldd.go.th/lddeis/

# ๙. แนวทางในการนำความรู้ ทักษะที่ได้รับจากการพัฒนาความรู้ๆ ครั้งนี้ ไปปรับใช้ให้ เกิดประโยชน์แก่หน่วยงาน มีดังนี้

๔.๑ สามารถนำความรู้ที่ได้รับไปช่วยสนับสนุนการทำงานของเจ้าหน้าที่ในพื้นที่ได้ สามารถพิมพ์แผนที่เพื่อนำไปตรวจสอบกับพื้นที่จริง หากมีการเปลี่ยนแปลงการใช้ที่ดิน เจ้าหน้าที่สามารถ แก้ไขปรับปรุงข้อมูลผ่านระบบออนไลน์ ได้อย่างสะดวกและรวดเร็ว เพื่อให้หน่วยงานเจ้าของข้อมูลตรวจสอบ ความถูกต้อง และปรับปรุงข้อมูลในระบบให้ใกล้เคียงกับปัจจุบัน

๔.๒ สามารถถ่ายทอดวิธีการในการใช้งาน ให้เกษตรกร ประชาชน หรือผู้สนใจสามารถ วิเคราะห์เชิงพื้นที่โดยเลือกพื้นที่ ชนิดพืชและระดับความเหมาะสม (Sm หรือ N) โดยระบบจะแสดงพืช ทางเลือกและพื้นที่เหมาะสมในการปลูกพืชทางเลือก พร้อมรายละเอียดของคุณสมบัติกลุ่มชุดดินในบริเวณนั้น

# ๕. ปัญหาและอุปสรรคที่คาดว่าจะเกิดขึ้นจากการนำความรู้ และทักษะที่ได้รับไปปรับใช้

## ในการปฏิบัติงาน

ปัญหาเกษตรกร ปัญหาเทคโนโลยี สัญญาณอินเทอร์เนต ยังขาดแคลน เป็นอุปสรรค

ต่อการถ่ายทอดความรู้

## ๖. ความต้องการการสนับสนุนจากผู้บังคับบัญชา เพื่อส่งเสริมให้สามารถนำความรู้และ ทักษะที่ได้รับไปปรับใช้ในการปฏิบัติงานให้สัมฤทธิ์ผล ได้แก่

แนะนำ ให้คำปรึกษา ตรวจสอบปฏิบัติงาน

จึงเรียนมาเพื่อโปรดพิจารณา

(ลงชื่อ)

(นายเฉลิมพล ล้อมแพน) ผู้เข้ารับการพัฒนาความรู้